Drücken Sie oben links auf dem Bedienfeld auf die Taste Zähler. Nun werden die Zähler im Display Angezeigt .

Zum Ausdrucken der Zählerstände drücken Sie nun bitte auf die Taste "Statusseite drucken" ..

Danach können Sie wieder die Taste Kopieren drücken und der Kopierer geht wieder in den normalen Kopiermodus zurück..